# 实验四:代理服务器

## 一、实验目的

1、理解正向代理服务器和反向代理服务器的工作原理;

2、掌握搭建反向代理服务器的方法;

3、掌握使用方向代理实现负载均衡。

#### 二、实验学时

2 学时

## 三、实验类型

创新性

## 四、实验需求

## 1、硬件

每人配备计算机1台,不低于双核CPU、8G内存、500GB硬盘。

### 2、软件

Windows 操作系统,安装 VirtualBox 虚拟化软件,安装 Putty 管理终端软件。

#### 3、网络

计算机使用固定 IP 地址接入局域网,并支持对互联网的访问,虚拟主机可通过 NAT 方式访问互联网。

## 4、工具

无。

### 五、实验任务

- 1、完成 Nginx 反向代理服务器部署安装;
- 2、完成反向代理服务器实现内部 Web 服务器的负载均衡;
- 3、完成对内部 Web 服务器的性能测试。

## 六、实验内容及步骤

### 1、应用场景设计

(1)场景描述

本实验使用 3 台 CentOS 虚拟主机,其中 2 台为 Web 服务器,进行 http 业务发布,1 台为 Nginx 服务器,进行代理服务实现,并通过 VirtualBox 软件中网卡模式的选择,实现内外 网的分类,其场景应用结构如图 4-1 所示。

3台 CentOS 虚拟主机的 IP 地址地址配置如表 4-1 所示。

| 序号             | 虚拟主机名称    | 网络配置              | 网关           | 网卡模式 | 描述     |
|----------------|-----------|-------------------|--------------|------|--------|
| 1              | Web 服务器 1 | 10.0.2.14/24      | 10.0.2.1     | 桥接   | 业务网卡   |
| 2              | Web 服务器 2 | 10.0.2.15/24      | 10.0.2.1     | 桥接   | 业务网卡   |
| 3              |           | 172.16.124.102/24 | 172.16.124.1 |      | 代理服务   |
| Nginx 服务器<br>4 |           | 10.0.2.102/24     | 10.0.2.1     | 桥接   | 内部业务通信 |

表 4-1 虚拟主机 IP 地址配置

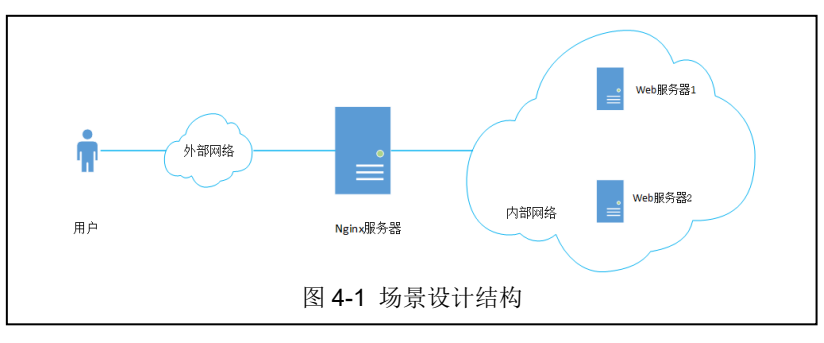

(2) 网络配置

Nginx 服务器需要配置 2 个 IP 地址,一个用于代理服务,供外网访问;一个用于内部 业务通信,本次实验的虚拟主机网卡名为"ifcfg-enp0s3"。

其"代理服务"网络配置如下所示,如图 4-2 所示。

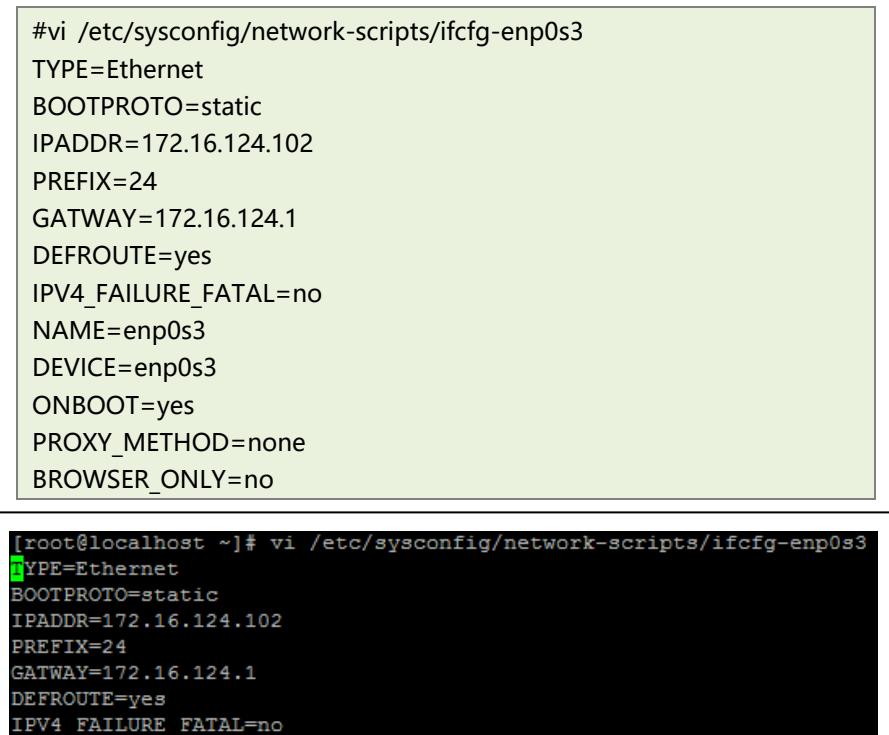

图 4-2 配置 Nginx 服务器 IP-1

将网卡配置文件 ifcfg-enp0s3 进行复制并重命名为 ifcfg-enp0s3:1,编辑 ifcfg-enp0s3:1 文件进行"内部业务通信"网络配置,其操作命令如下。

- # cd /etc/sysconfig/network-scripts/
- # cp ifcfg-enp0s3 ifcfg-enp0s3:1

TPV6TNTT=ves

# vi ifcfg-enp0s3:1 TYPE=Ethernet BOOTPROTO=static IPADDR=10.0.2.102 PREFIX=24 GATWAY=10.0.2.1 DEFROUTE=yes IPV4\_FAILURE\_FATAL=no NAME=enp0s3 DEVICE=enp0s3 ONBOOT=yes PROXY\_METHOD=none BROWSER ONLY=no ##启动网卡 # ifup ifcfg-enp0s3:1 ##重启网络 # systemctl restart network

Nginx 服务器配置完成后,通过如下命令查看 IP 地址配置,网络配置结果如图 4-3 所

```
示。
```

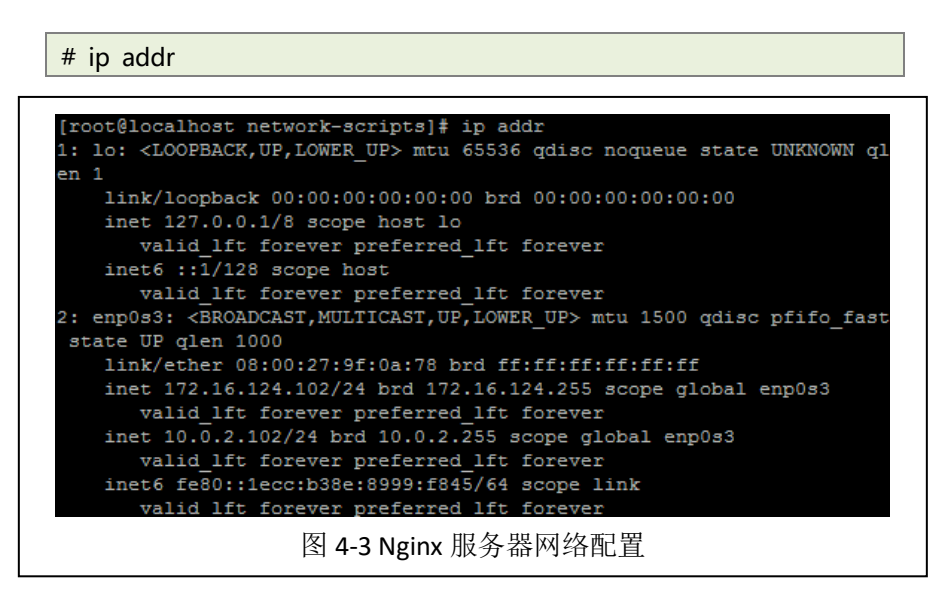

参照表 4-1,完成 3 台虚拟化主机的部署,完成 2 台 Web 服务器的网络配置,并将配置 命令填写到表 4-2 中。

表 4-2 Web 服务器网络配置

#### 2、部署 Apache 服务器

在 2 台 CentOS 的 Web 服务器上安装 Apache 服务,可参照《实验三:网站服务器》实验指导书中 Apache 安装过程,进行软件安装、服务启动操作。

#### 3、部署 Nginx 服务器

(1) 配置安装源

本次实验获取 Nginx 软件包,是通过引用官方的 RPM 源进行获取,其操作命令如下, 配置过程如图 4-4 所示。

> ##导入 Nginx 官方 GPG 密码,如果没有该密码,下载 RPM 包是会出现错误 # rpm --import http://nginx.org/keys/nginx\_signing.key ##加入 Nginx 的 RPM 包软件 # rpm -ivh http://nginx.org/packages/centos/7/noarch/RPMS/nginx-r elease-centos-7-0.el7.ngx.noarch.rpm

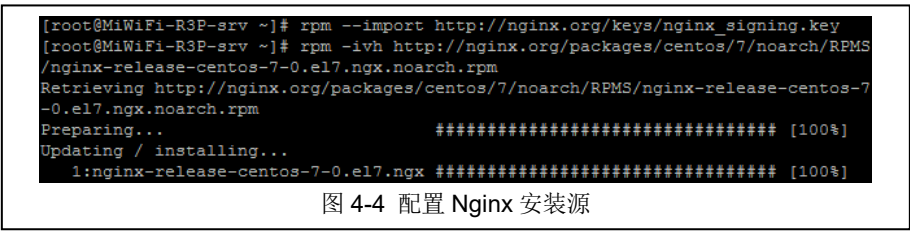

(2) 安装 Nginx

加入 Nginx 的安装源后,输入以下命令进行 Nginx 的安装,其安装过程如图 4-5 所示。

# yum install nginx

|                                               | 1 2 6 kB          | 00.00 |
|-----------------------------------------------|-------------------|-------|
|                                               | 5.0 KB            | 00:00 |
| extras                                        | 3.4 KB            | 00:00 |
| nginx                                         | 2.9 kB            | 00:00 |
| updates                                       | 3.4 kB            | 00:00 |
| <pre>(1/2): extras/7/x86_64/primary_db</pre>  | 166 kB            | 00:00 |
| (2/2): nginx/x86_64/primary_db                | 31 kB             | 00:03 |
| Loading mirror speeds from cached hostfile    |                   |       |
| * base: mirrors.163.com                       |                   |       |
| * extras: mirrors.tuna.tsinghua.edu.cn        |                   |       |
| * updates: mirror.lzu.edu.cn                  |                   |       |
| Resolving Dependencies                        |                   |       |
| > Running transaction check                   |                   |       |
| > Package nginx.x86 64 1:1.12.2-1.el7 4.ngx y | will be installed |       |
| -> Finished Dependency Desclution             |                   |       |

(3) Nginx 服务配置

①防火墙配置

开启防火墙的 TCP/80 端口,从而可远程访问 Nginx 的 Web 服务,其命令如下所示。

##添加 TCP/80 端口永久访问

- # firewall-cmd --zone=public --add-port=80/tcp --permanent
- ##重新加载 firewalld 防火墙规则
- # firewall-cmd --reload

②服务启动

完成安装后, 需重启 Nginx 服务, 其操作命令如下,

##启动 Nginx 服务

# systemctl start nginx

| ##设置 Nginx 服务开机自启动       |
|--------------------------|
| # systemctl enable nginx |

(4) Nginx 测试

用户在本地浏览器中输入 http://IP 地址(IP 地址为 Nginx 虚拟化主机外部服务地址), 查看是否能够访问 Nginx 欢迎界面,如图 4-6 所示,以验证 Nginx 服务是否安装成功。

| $\leftrightarrow$ > C | ← → C ① 172.16.124.102                                                                                                    |  |  |
|-----------------------|----------------------------------------------------------------------------------------------------|--|--|
|                       | Welcome to nginx!                                                                                                    |  |  |
|                       | If you see this page, the nginx web server is successfully installed and working. Further configuration is required.             |  |  |
|                       | For online documentation and support please refer to <u>nginx.org</u> .<br>Commercial support is available at <u>nginx.com</u> . |  |  |
|                       | Thank you for using nginx.                                                                                                    |  |  |
|                       | 图 4-6 测试 Nginx 服务                                                                                                    |  |  |

### 4、负载均衡的实现

本次实验所使用的负载均衡算法是轮询算法,在轮询算法中 Weight 越大,通过 Nginx 代理分配访问的几率就越大。

本次实验设置 Web 服务器 1 的 Weight 值为 1, Web 服务器 2 值为 2, 简单地说,例如 通过 Nginx 服务器进行三次业务访问,一次请求转发给 Web 服务器 1,两次请求转发给 Web 服务器 2,具体配置如下所示。

(1) 修改配置文件

编辑 Nginx 服务的默认配置文件 default.conf,该文件存放的目录为/etc/nginx/conf.d,将 配置文件中内容修改成如下所示,编辑完成后保存退出。

|                        | # vi /etc/nginx/conf.d/default.conf |
|------------------------|-------------------------------------|
|                        | server {                            |
|                        | ##设置监听端口为 80                        |
|                        | listen 80;                          |
| server_name localhost; |                                     |
|                        |                                     |
|                        | location / {                        |
|                        | root /usr/share/nginx/html;         |
|                        | index index.html index.htm;         |
|                        | proxy_pass_http://fzjh;             |
|                        | }                                   |
|                        |                                     |

编辑 Nginx 服务的配置文件 nginx.conf,该文件存放的目录为/etc/nginx,在该配置文件中进行负载均衡的配置,将配置文件中部分内容修改成如下所示,编辑完成后保存退出。

```
# vi /etc/nginx/nginx.conf
.....
http {
    include /etc/nginx/mime.types;
    default_type application/octet-stream;
        log_format main '$remote_addr - $remote_user [$time_local]
"$request" '
        '$status $body_bytes_sent "$http_referer" '
```

```
'"$http_user_agent" "$http_x_forwarded_for"';
access_log /var/log/nginx/access.log main;
sendfile on;
#tcp_nopush on;
keepalive_timeout 65;
#gzip on;
##设置负载均衡,并设置轮询的依据
upstream fzjh {
server 10.0.2.14:80 weight=1;
server 10.0.2.15:80 weight=2;
```

本次实验通过设置 Weight 的轮询算法实现业务的负载均衡,请查找 Nginx 的其他负载 均衡调度算法,并将算法实现填写到表 4-3 中。

表 4-3 负载均衡算法

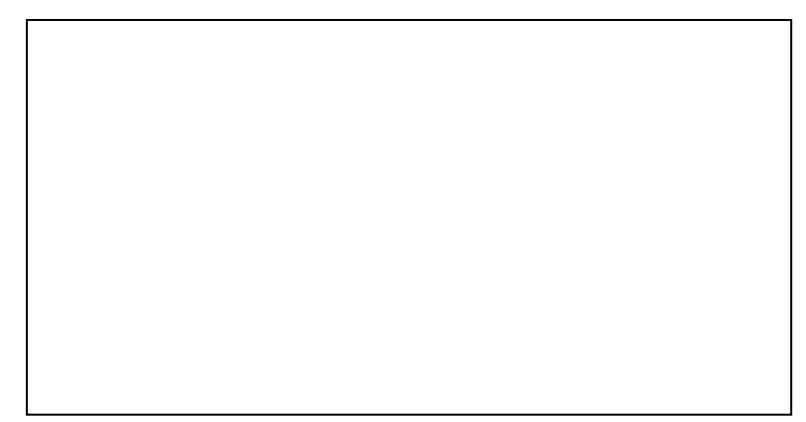

(2) 服务重启

}

完成配置文件编辑后,需重启 Nginx 服务,其操作命令如下。

# systemctl restart nginx

(3) 访问测试

在本地浏览器中输入 Nginx 服务地址,检测能否访问到内部 Web 服务器发布的内容,以验证代理服务是否配置成功,访问结果如图 4-7 所示,该页面为内部 Web 服务器 1 的网站访问界面。

| $\leftrightarrow$ $\rightarrow$ C $\odot$ 172.16.124.1 | ← → C ① 172.16.124.102/html/ |                  |  |  |
|--------------------------------------------------------|------------------------------|------------------|--|--|
| Index of /ht                                           | x of /html                   |                  |  |  |
| Name                                                   | Last modified                | Size Description |  |  |
| Parent Directory                                       |                              | -                |  |  |
| test.html                                              | 2018-02-26 09:04             | 67               |  |  |
| 📑 <u>test.php</u>                                      | 2018-02-26 10:16             | 21               |  |  |
| wordpress-4.9.4-zh_C                                   | <u>&gt;</u> 2018-02-28 09:40 | 8.7M             |  |  |
| in wordpress/                                          | 2013-09-24 20:18             | -                |  |  |
| 图 4-7                                                  | 测试负载均衡发                      | 布网页              |  |  |

## 5、性能测试

(1) 安装测试工具

在 Nginx 接收到请求之后,需把请求分发到后端 Web 服务集群中,需记录 Nginx 的分发日志来分析每台 Web 服务器处理的请求数目。

ab 是 apache 自带的压力测试工具,可以对 Apache、Nginx、Tomcat、IIS 等 Web 服务 器进行模拟用户访问,进而进行压力测试,安装 ab 命令如下所示。

# yum install httpd-tools

(2) 修改配置文件

通过修改 Nginx 配置文件 nginx.conf,将 Nginx 的访问日志进行记录,为后续测试结果 查看提供参考,将其配置文件部分内容修改为如下所示。

|                               | http {                                                         |  |  |  |
|-------------------------------|----------------------------------------------------------------|--|--|--|
|                               | include /etc/nginx/mime.types;                                 |  |  |  |
|                               | default_type application/octet-stream;                         |  |  |  |
|                               | log_format main                                                |  |  |  |
|                               | ' \$remote_user [\$time_local] \$http_x_Forwarded_for \$remote |  |  |  |
|                               | _addr \$request '                                              |  |  |  |
|                               | '\$http_x_forwarded_for '                                      |  |  |  |
|                               | '\$upstream_addr '                                             |  |  |  |
|                               | 'ups_resp_time: \$upstream_response_time '                     |  |  |  |
|                               | 'request_time: \$request_time';                                |  |  |  |
|                               | #设置 Nginx 的访问日志                                                |  |  |  |
|                               | access_log /var/log/nginx/access.log main;                     |  |  |  |
| sendfile on;                  |                                                                |  |  |  |
| #tcp_nopush on;               |                                                                |  |  |  |
| keepalive_timeout 65;         |                                                                |  |  |  |
|                               | #gzip on;                                                      |  |  |  |
|                               | #设置负载均衡配置                                                      |  |  |  |
| upstream fzjh {               |                                                                |  |  |  |
| server 10.0.2.14:80 weight=1; |                                                                |  |  |  |
| server 10.0.2.15:80 weight=2; |                                                                |  |  |  |
|                               | }                                                              |  |  |  |
|                               | include /etc/nginx/conf.d/*.conf;                              |  |  |  |
|                               | }                                                              |  |  |  |

(3) 服务重启

完成配置文件编辑后,需重启 Nginx 服务,其操作命令如下。

# systemctl restart nginx

(4) 设置测试命令

通过 ad 压力测试工具进行 Nginx 代理业务访问,其测试命令如下所示。

##-n 表示请求数, -c 表示并发数

# ab -n 100 -c 10 http://172.16.124.102/html/test

(5) 查看测试结果

执行 ab 压力测试后,查看 Nginx 的日志文件,其日志默认存放在/var/log/nginx/目录下, 其查看命令如下,部分日志结果如图 4-8 所示,将 Nginx 日志结果进行分析填写到表 4-4 中。

# cat /var/log/nginx/access.log

| - [03/Mar/2018:01:51:32 -0500] - 172.16.124.102 GET /html/test.html HTTP/1.0 - 10.0.2.2 | 14:80 |  |  |  |  |
|-----------------------------------------------------------------------------------------|-------|--|--|--|--|
| ups_resp_time: 0.003 request_time: 0.003                                                |       |  |  |  |  |
| - [03/Mar/2018:01:51:32 -0500] - 172.16.124.102 GET /html/test.html HTTP/1.0 - 10.0.2.1 | 15:80 |  |  |  |  |
| ups resp time: 0.017 request time: 0.017                                                |       |  |  |  |  |
| - [03/Mar/2018:01:51:32 -0500] - 172.16.124.102 GET /html/test.html HTTP/1.0 - 10.0.2.1 | 15:80 |  |  |  |  |
| ups_resp_time: 0.016 request_time: 0.016                                                |       |  |  |  |  |
| - [03/Mar/2018:01:51:32 -0500] - 172.16.124.102 GET /html/test.html HTTP/1.0 - 10.0.2.1 | 14:80 |  |  |  |  |
| ups resp time: 0.003 request time: 0.003                                                |       |  |  |  |  |
| - [03/Mar/2018:01:51:32 -0500] - 172.16.124.102 GET /html/test.html HTTP/1.0 - 10.0.2.1 | 15:80 |  |  |  |  |
| ups_resp time: 0.020 request time: 0.020                                                |       |  |  |  |  |
| - [03/Mar/2018:01:51:32 -0500] - 172.16.124.102 GET /html/test.html HTTP/1.0 - 10.0.2.1 | 15:80 |  |  |  |  |
| ups_resp_time: 0.018 request_time: 0.018                                                |       |  |  |  |  |
|                                                                                         |       |  |  |  |  |
| 图 4-8 Nginx 日志杏看                                                                        |       |  |  |  |  |
|                                                                                         |       |  |  |  |  |

表 4-4 Nginx 日志分析结果

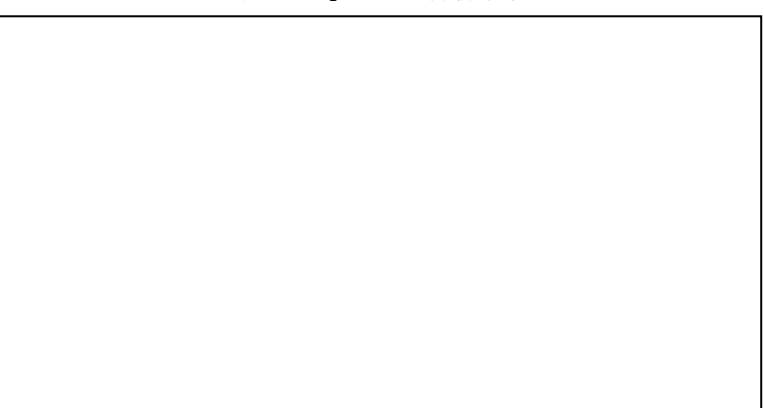

# 七、实验扩展

# 1、Nginx 服务器功能

(1) Nginx 除做反向代理服务器外,可以做正向代理服务器吗?如果能,怎样实现?

(2) Nginx 和 Tomcat、Apache 的区别是什么? 请简要描述。

## 2、性能测试

(1) 性能测试工具有哪几种? 请简要描述。